## 第2章 補論

### 2015年4月30日

### STATA14 での変更点

### **2.1**.

### 図 2.1: 重回帰分析

| ■ regress - 線形回帰 – □ ×            |
|-----------------------------------|
| モデル by/if/in 加重 SE/ロバスト レポート      |
| 従属変数: 独立変数:<br>」y v k II v        |
| 定数の扱い                             |
| □ 定数項を利用しない                       |
| □ ユーザ定義の定数を利用する                   |
| □ 定数項付き総平方和(上級)                   |
|                                   |
|                                   |
|                                   |
|                                   |
| 〇〇〇     回     OK     キャンセル     適用 |

# 

回帰分析の後に生産関数の一次同次性の仮説検定を行う

統計 (Statistics) メニュー

推定後の分析 (Postestimation)

事後推定ツール集 (Postestimation Selector)の画面で, 検定、コントラスト、パラメー タ推定値の比較 (Tests, contrasts, and comparisons of parameter estimates)のパ ラメータ推定値の線形な検定 (Linear tests of parameter estimates)を選び, 実行 (Launch) ボタンを押す.

| ョ事後推定ツール集                                                                                                    | - • × |
|----------------------------------------------------------------------------------------------------|-------|
| <ul> <li>事後推定コマンド:</li> <li>マージン分析</li> <li>検定、コントラスト、パラメータ推定値の比較</li> <li>パラメータ推定値の時形な検定</li> <li>コントラスト</li> <li>マージンのコントラスト</li> <li>マージンのコントラスト</li> <li>マージンのコントラスト</li> <li>パラメータ推定値の線形式</li> <li>パラメータ推定値の線形式</li> <li>パラメータ推定値の線形式</li> <li>ビラメータ推定値の線形式</li> <li>ビランの対比較</li> <li>ビデル比較の尤度比検定</li> <li>モデルと結合したSUR</li> <li>モデルを結合したSUR</li> <li>モデル運択、診断、適合度分析</li> <li>診断と分析のプロット</li> <li>予測</li> <li>その他のレポート</li> <li>推定結果の管理</li> </ul> | 実行    |
|                                                                                                    | キャンセル |

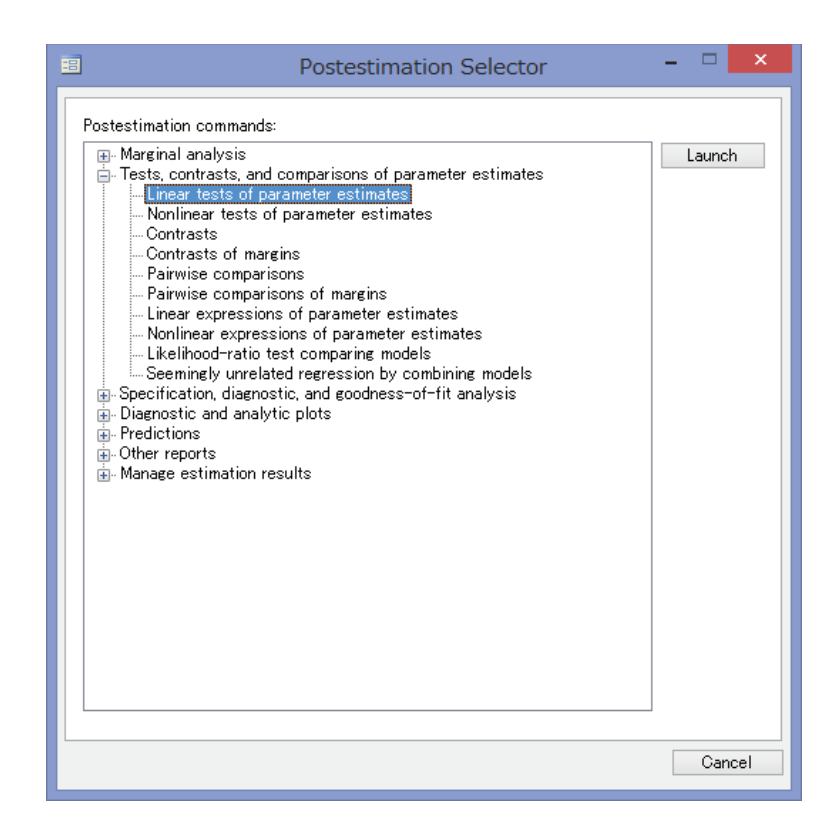

### 図 2.2: 一次同次性の検定

| =             | test - ł               | 推定後の線形仮認 | 说検定 | - □ × |
|---------------|------------------------|----------|-----|-------|
| メイン オプション     |                        |          |     |       |
| 設定:           |                        |          |     |       |
|               |                        | 作成       |     |       |
|               | -8                     | 設        | 定1  | ×     |
|               | 検定の種類:<br>線形結合式<br>係数: | が同じ      | ~   |       |
| 作成ボタンを押して設定を定 | 線形式:<br> k+ll=1        | ({狗))    | ۷   | 追加    |
| 00 🖻          |                        |          |     |       |
|               | Û                      |          | OK  | キャンセル |
|               |                        |          |     |       |

### 図 2.3: 時間変数 (年次) を作る

| 🗉 tsset -      | 時系列データの定義 - 🗆 🗙 |
|----------------|-----------------|
| メイン増分          |                 |
| 時間変数:<br>year  | パネルID変数: (任意)   |
| - 時間変数の単位と表示形式 |                 |
| ○時間変数の形式を使用する  |                 |
| ○時間            | ○四半期            |
| OB             | ○半期             |
| ○週             | ●年              |
|                | ○一般             |
| %ty            | 設定              |
| 時系列の設定をクリア     |                 |
| 00 B           | OK キャンセル 適用     |

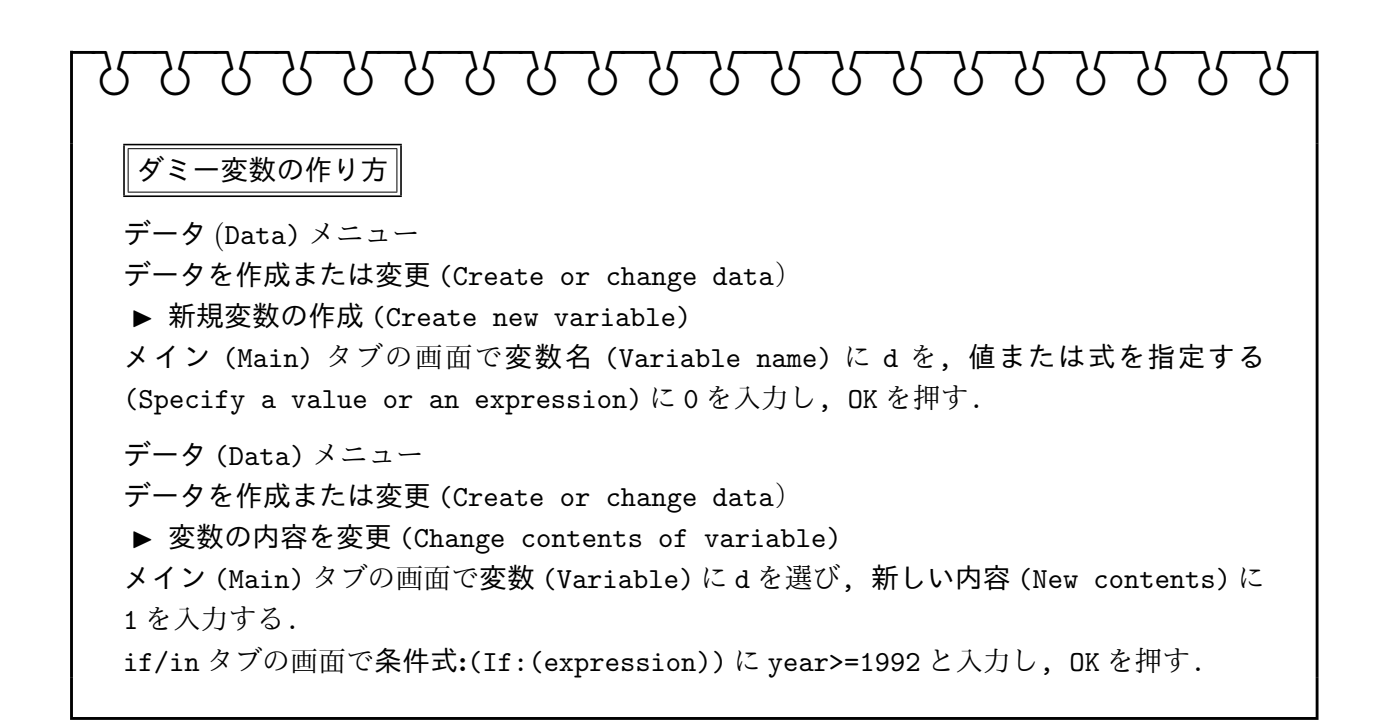

2.2.

図 2.4: ダミー変数を作る (1)

| replace - 既存の変数の中身の置き換え - 「                                | ×  | replace - 既存の変数の中身の置き換え                                                   | - 🗆 🗙 |
|------------------------------------------------------------|----|---------------------------------------------------------------------------|-------|
| メイン if/in<br>変数:<br>d ・・・・・・・・・・・・・・・・・・・・・・・・・・・・・・・・・・・・ | ×  | メイン if/in<br>観測値の制限<br>条件式:<br>year>=1992 ● 観測値の範囲を指定する<br>範囲: 1 ♀ ~ 24 ♀ | ΎЕБӼ  |
| OK キャンセル                                                   | 適用 |                                                                           | 適用    |

### 図 2.5: ダミー変数を作る (2)

| ファイル<br>🔒 🔲 | レ(ト) 編集(ヒ) | 表示(V) :  | 9(D) ≫   | ·Jv(T)  |   |          |         |
|-------------|------------|----------|----------|---------|---|----------|---------|
| _ 0         | cł         | 1]       | • 170    | 0665.41 |   |          |         |
|             | ch         | ydh      | wh       | year    | d | dydh     | dwh     |
| 1           | 170665.4   | 203839.6 | 475423.2 | 1980    | 0 | 0        | 0       |
| 2           | 174091.6   | 210315.7 | 501461.3 | 1981    | 0 | 0        | 0       |
| 3           | 181766.1   | 215318.4 | 543700.7 | 1982    | 0 | 0        | 0       |
| 4           | 186116.3   | 219316.9 | 602911.6 | 1983    | 0 | 0        | 0       |
| 5           | 191143.2   | 225534.6 | 643497.1 | 1984    | 0 | 0        | 0       |
| 6           | 199051.9   | 232255.6 | 713218.2 | 1985    | 0 | 0        | 0       |
| 7           | 205170     | 236585.6 | 819832.8 | 1986    | 0 | 0        | 0       |
| 8           | 214642.5   | 243353.6 | 932428.3 | 1987    | 0 | 0        | 0       |
| 9           | 225664.8   | 256426.2 | 1031131  | 1988    | 0 | 0        | 0       |
| 10          | 234591.8   | 267518.3 | 1064802  | 1989    | 0 | 0        | 0       |
| 11          | 245861.4   | 279078.5 | 1076849  | 1990    | 0 | 0        | 0       |
| 12          | 253254.1   | 294049   | 1061013  | 1991    | 0 | 0        | 0       |
| 13          | 257606.5   | 296964.7 | 1096122  | 1992    | 1 | 296964.7 | 1096122 |
| 14          | 262062.9   | 297126.5 | 1146276  | 1993    | 1 | 297126.5 | 1146276 |
| 15          | 268197.1   | 305212.6 | 1185995  | 1994    | 1 | 305212.6 | 1185995 |
| 16          | 274093.4   | 303462.9 | 1270147  | 1995    | 1 | 303462.9 | 1270147 |
| 17          | 281393.6   | 308237.2 | 1289365  | 1996    | 1 | 308237.2 | 1289365 |
| 18          | 279060.9   | 309829.1 | 1315215  | 1997    | 1 | 309829.1 | 1315215 |
| 19          | 280258.9   | 310912.6 | 1336256  | 1998    | 1 | 310912.6 | 1336256 |
| 20          | 281173.2   | 312363.6 | 1428392  | 1999    | 1 | 312363.6 | 1428392 |
| 21          | 284791.6   | 310616.4 | 1444789  | 2000    | 1 | 310616.4 | 1444789 |
| 22          | 287973.8   | 306498.6 | 1443467  | 2001    | 1 | 306498.6 | 1443467 |
| 23          | 290389.1   | 311691.1 | 1429629  | 2002    | 1 | 311691.1 | 1429629 |
| 24          | 294867.2   | 318257.2 | 1506560  | 2003    | 1 | 318257.2 | 1506560 |

| 🗉 regress - 線形回帰 – 🗆 🗙                                                                                                    |
|----------------------------------------------------------------------------------------------------|
| モデル       by/if/in       加重       SE/Dバスト       レポート         従属変数:       独立変数:          Ch       ✓       ydh wh d dydh dwh       ✓         定数の扱い |
| <ul> <li>② ③ </li> <li>③ ●</li> <li>OK キャンセル 通用</li> </ul>                                                                                       |

図 9 6· 消費関数の推定 (1)

# 

回帰分析の後に構造変化の仮説検定を行う

統計 (Statistics) メニュー

推定後の分析 (Postestimation)

事後推定ツール集 (Postestimation Selector)の画面で, 検定、コントラスト、パラメー タ推定値の比較 (Tests, contrasts, and comparisons of parameter estimates)のパ ラメータ推定値の線形な検定 (Linear tests of parameter estimates)を選び, 実行 (Launch) ボタンを押す. 図 2.7: 構造変化の仮説検定 (1)

|                                                                         | 設定1                  | ×     |
|-------------------------------------------------------------------------|----------------------|-------|
| 検定の種類                                                                   |                      |       |
| 係数が0                                                                    | ~                    |       |
| 次の係数を検定する:                                                              |                      |       |
| d dydh dwh                                                              |                      | ~     |
|                                                                         |                      |       |
|                                                                         |                      |       |
|                                                                         |                      |       |
|                                                                         |                      |       |
|                                                                         |                      |       |
| U                                                                       | UK                   | キャンセル |
|                                                                         |                      |       |
| 8                                                                       | Specification 1      | ×     |
|                                                                         | Specification 1      | ×     |
| Test type:                                                              | Specification 1      | ×     |
| Test type:<br>Coefficients are 0                                        | Specification 1      | ×     |
| Test type:<br>Coefficients are 0<br>Test these coefficien               | Specification 1 v    | ×     |
| Test type:<br>Coefficients are 0<br>Test these coefficien<br>d dydh dwh | Specification 1<br>v | ×     |
| Test type:<br>Coefficients are 0<br>Test these coefficien<br>d dydh dwh | Specification 1      | ×     |
| Test type:<br>Coefficients are 0<br>Test these coefficien<br>d dydh dwh | Specification 1 v    | ×     |
| Test type:<br>Coefficients are 0<br>Test these coefficien<br>d dydh dwh | Specification 1      | ×     |
| Test type:<br>Coefficients are 0<br>Test these coefficien<br>d dydh dwh | Specification 1      | ×     |

すると以下のような結果が得られる.

表 2.1: 構造変化の仮説検定 (2)

```
. test (d dydh dwh)

( 1) d = 0

( 2) dydh = 0

( 3) dwh = 0

F( 3, 18) = 4.44^{\text{(1)}}

Prob > F = 0.0167^{\text{(2)}}
```

| n | 9  |  |
|---|----|--|
| 4 | .o |  |

| X               | 2.8: 時間変数を作る              |
|-----------------|---------------------------|
| <b>=</b> 1      | csset - 時系列データの定義 🛛 🗕 🗆 🗙 |
| メイン増分           |                           |
| 時間変数:<br>time 🗸 | パネルID変数: (任意)             |
| 時間変数の単位と表示      | <b>示形式</b><br>使用する        |
| ○時間             | ● 四半期                     |
|                 |                           |
| 〇週              |                           |
| Оя              |                           |
| %tq             | 設定                        |
| 時系列の設定を切        | 7                         |
| 00              | OK キャンセル 適用               |

# 第一四半期ダミー変数の作り方 データ(Data)メニュー データを作成または変更(Create or change data) 新規変数の作成(Create new variable) メイン(Main)タブの画面で変数名(Variable name)にq1を,値または式を指定する(Specify a value or an expression)に0を入力し、OKを押す. データ(Data)メニュー データを作成または変更(Create or change data) 変数の内容を変更(Create or change data) 変数の内容を変更(Create or change data) メイン(Main)タブの画面で変数(Variable)にq1を選び,新しい内容(New contents)に1を入力する. if/inタブの画面で条件式:(If:(expression))にquarter(dofq(time))==1と入力し、OKを押す.

図 2.9: 季節ダミーを作る (1)

| replace - 既存の変数の中身の置き換え                                          | ×    |
|------------------------------------------------------------------|------|
| メン if/in                                                         |      |
| 観測値の制限                                                           |      |
| 条件式:                                                             |      |
| quarter(dofq(time))==1                                           | 作成   |
| <ul> <li>■ 観測値の範囲を指定する</li> <li>範囲:</li> <li>1 ◆ 24 ◆</li> </ul> |      |
| 0 🗈 🗈 OK キャンセル                                                   | , 適用 |

### 図 2.10: 季節ダミーを作る (2)

|      |            |              |          |    | デ  | ータエディタ(糸 | 扁集) |
|------|------------|--------------|----------|----|----|----------|-----|
| ファイノ | ル(F) 編集(E) | 表示(V) データ(D) | ) ツール(T) |    |    |          |     |
| 📬 🖬  | 🖷 🕒 🖺 🖪    | 1 🗈 🝸 =      |          |    |    |          |     |
|      | y[1]       |              | 75102    |    |    |          |     |
|      | У          | m            | time     | ql | q2 | q3       |     |
| 1    | 75102      | 182010       | 1980q1   | 1  | 0  | 0        | 11  |
| 2    | 74101      | 190104       | 1980q2   | 0  | 1  | 0        | 11. |
| 3    | 78483      | 190648       | 1980q3   | 0  | 0  | 1        | 11. |
| 4    | 85454      | 195058       | 1980q4   | 0  | 0  | 0        | 11. |
| 5    | 77137      | 191493       | 1981q1   | 1  | 0  | 0        | 11. |
| 6    | 76482      | 185604       | 1981q2   | 0  | 1  | 0        | 11. |
| 7    | 81293      | 189205       | 1981q3   | 0  | 0  | 1        | 11. |
| 8    | 87414      | 197728       | 1981q4   | 0  | 0  | 0        | 11. |
| 9    | 78890      | 196733       | 1982q1   | 1  | 0  | 0        | 11. |
| 10   | 79149      | 199166       | 1982q2   | 0  | 1  | 0        | 11. |
| 11   | 83337      | 203862       | 1982q3   | 0  | 0  | 1        | 11. |
|      |            |              |          |    |    |          |     |

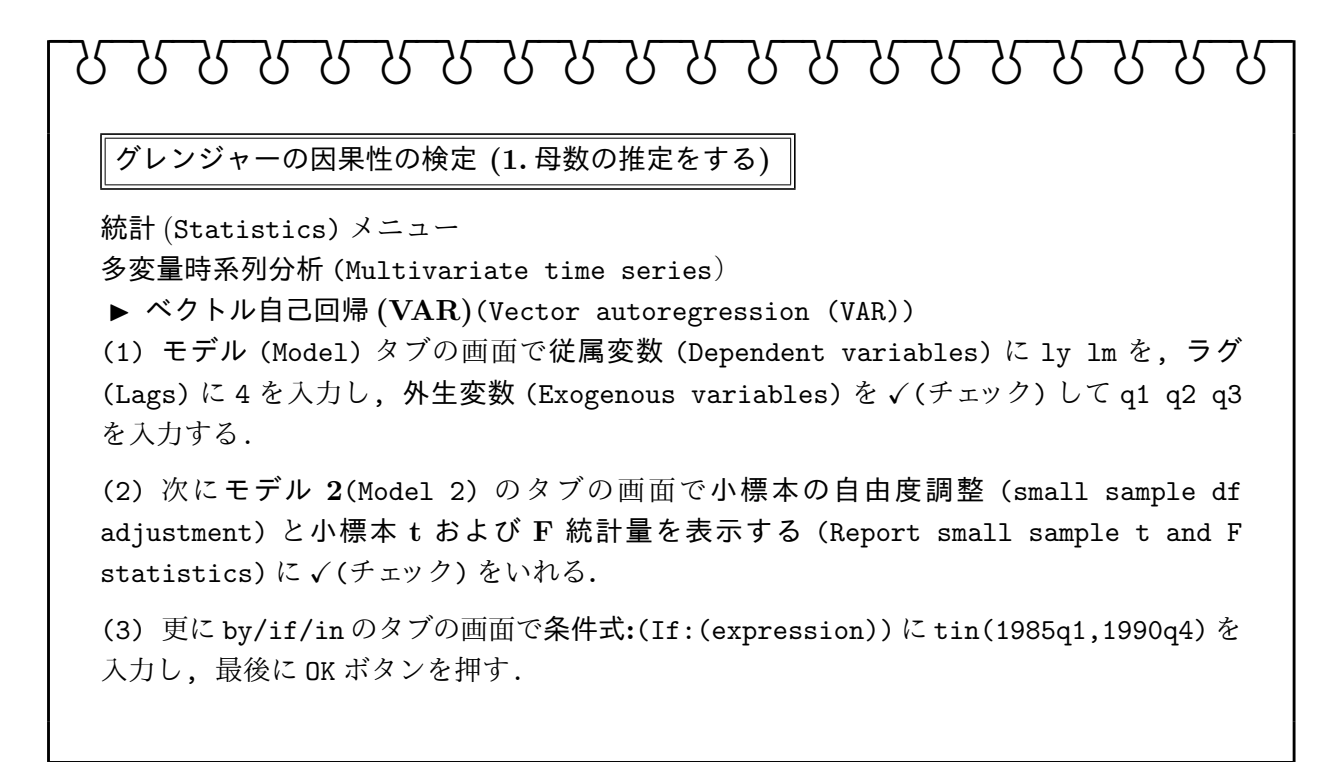

| • •                                              |                                                                                                    |            |
|--------------------------------------------------|----------------------------------------------------------------------------------------------------|------------|
| <b>=</b>                                         | var - ベクトル自己回帰モデル                                                                                                    | - • ×      |
| モデル モデル2 by/if/in                                | レポート                                                                                                    |            |
| 従属変数:                                            | 時系                                                                                                    | 列設定        |
| □定数項を利用しない                                       |                                                                                                    | <b>V 1</b> |
| - ラグ<br>                                         |                                                                                                    |            |
| <ul> <li>170-59日本のフジノ大致に</li> <li>4 金</li> </ul> | 0 79 æ (1) 9 Si (1) 9 Si (1) 9 |            |
| ✔ 外生変数:<br>q1 q2 q3                              |                                                                                                    | <b>v</b>   |
| 00                                               | OK キャンセル                                                                                                    | 適用         |

図 2.11: グレンジャー因果性 (1)

| = var - ベクトJ                                                                                                    | 1自己回帰モデル - 🗆 🗙   |  |  |  |
|----------------------------------------------------------------------------------------------------|------------------|--|--|--|
| モデル モデル2 by/if/in レポート                                                                                                    |                  |  |  |  |
| □ 制約                                                                                                    | ✔ 小標本の自由度調整      |  |  |  |
| v                                                                                                    | ✓小標本t及びF統計量を表示する |  |  |  |
| <ul> <li>反復SUR推定を使用する</li> <li>SUR推定の反復口グを表示しない</li> <li>1600 ・ 最大反復回数</li> <li>000001 収束許容値</li> <li>一段SUR推定を使用する</li> </ul> |                  |  |  |  |
| 上級設定<br>□暗黙的にゼロに設定された係数のパラメータベクトルを計算しない<br>② ③ ■ OK キャンセル 適用                                                                  |                  |  |  |  |

図 2.12: グレンジャー因果性 (2)

図 2.13: グレンジャー因果性 (3)

| ョ var - ベクトル自己回帰モデル - ロ × |
|---------------------------|
| モデル モデル2 by/if/in レポート    |
| □グルーブごとにコマンドを実行する         |
| グループ変数:                   |
|                           |
| 観測値の制限                    |
| 条件式:                      |
| tin(1985q1,1990q4) /作反义   |
| □ 観測値の範囲を指定する             |
| 範囲: 1 🔷 ~ 44 🖨            |
|                           |
|                           |
| OK     キャンセル     適用       |

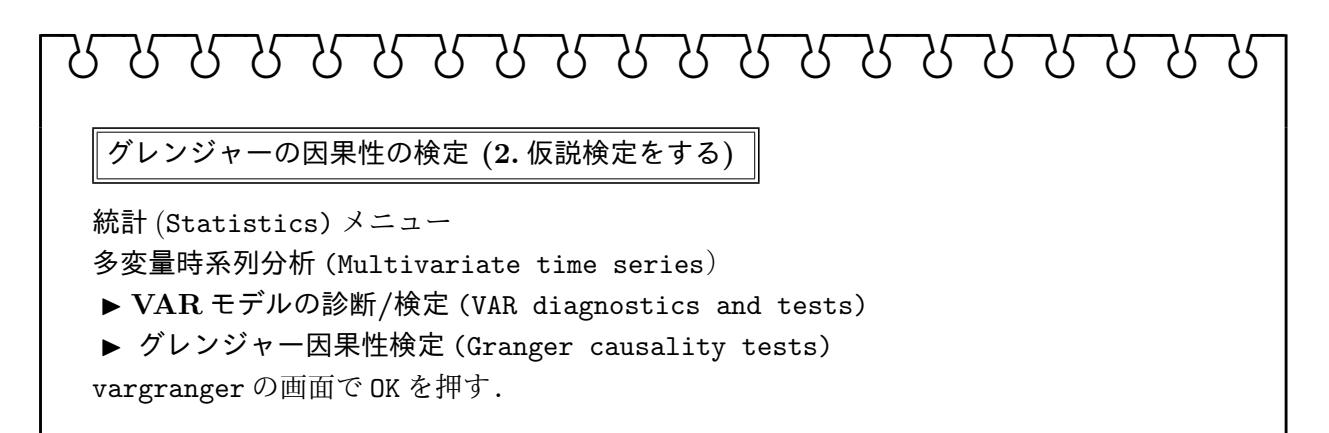

図 2.14: グレンジャー因果性 (4)

| uargranger - Granger因果性検定 - □                                                                                                    | × |
|----------------------------------------------------------------------------------------------------|---|
| オプション                                                                                                    |   |
| ● アクティブなvarまたはsvar結果を使用する<br>(使用)                                                                                                    |   |
|                                                                                                    | - |
| 0 🗧 指定の行数ごとに線で区切る                                                                                                    |   |
| <ul> <li>〇 13 1</li> <li>〇 13 1</li> <li>〇 14 1</li> <li>〇 14 1</li> <li>〇 14 1</li> <li>〇 14 1</li> <li>○ 14 1</li> <li>○ 14 1</li></ul> | 1 |

12